#### Method One: Using WPS Button

## Plug the extender next to your router and wait until the () LED turns solid on.

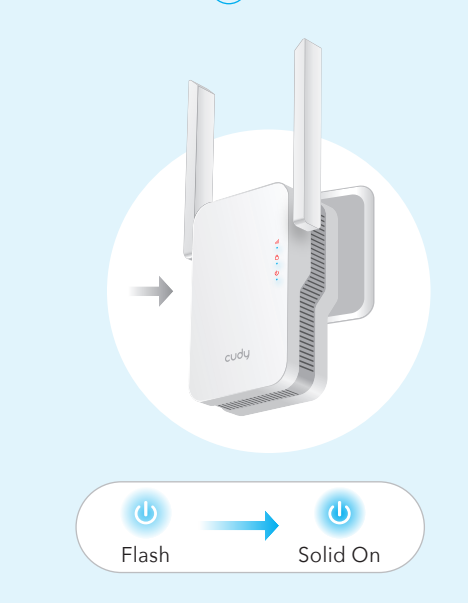

DE: Schließen Sie den Extender neben dem Router an und warten Sie, bis die 🕧 LED aufleuchtet.

IT: Collega l'extender accanto al router e attendi che il LED (🕖 si accenda.

**ES**: Conecte el extensor junto al enrutador y espere hasta que se encienda el 🕖 LED.

FR: Connectez le répéteur à côté du routeur et attendez que le voyant () s'allume.

PT: Ligue o extensor ao lado do seu router e aguarde até que o LED 🕧 ligue.

Method Two: Using Web browser (EN)

LED turns solid on.

Plug the extender next to your router and wait until the 0

Press the WPS button on your router, and then press the WPS button on the extender within 2 minutes.

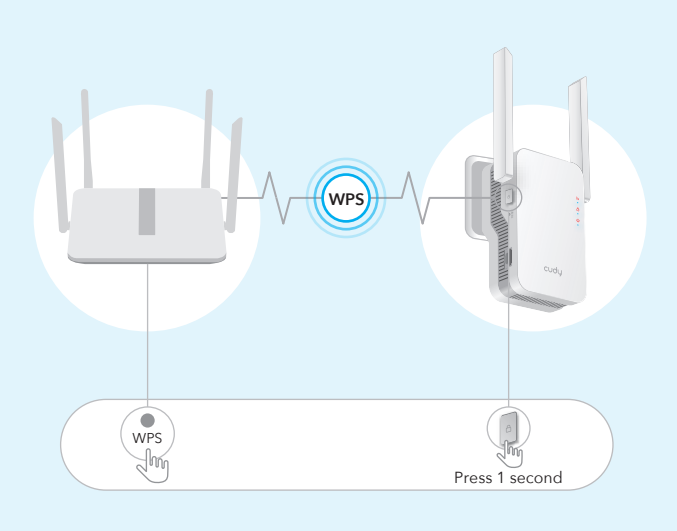

DE: Drücken Sie die WPS-Taste an Ihrem Router und dann innerhalb von 2 Minuten die WPS-Taste am Extender.

IT: Premere il pulsante WPS sul router, quindi premere il pulsante WPS sull'extender entro 2 minuti.

ES: Presione el botón WPS en su enrutador, y luego presione el botón WPS en el extensor dentro de 2 minutos.

**FR**: Appuyez sur le bouton WPS de votre routeur, puis appuyez sur le bouton WPS du répéteur dans les 2 minutes.

PT: Pressione o botão WPS no seu router e, em seguida, pressione o botão WPS no repetidor dentro de 2 minutos.

**J** The **LED** will start flashing. When the (a) LED and (III) LED turn solid on, it means the extender is connected to your host WiFi network. If the (A) LED does not turn on after 2 minutes, do Step 2 again. If the issue remains, try Method Two: Using Web Browser.

## Solid On Flash Pairing process Solid On Connection process

**DE**: Die (a) LED beginnt zu blinken. Wenn die (a) LED und die (al) LED durchgehend leuchten, bedeutet dies, dass der Repeater mit Ihrem Host-WLAN-Netzwerk verbunden ist. Wenn die (A) LED nach 2 Minuten nicht aufleuchtet, wiederholen Sie Schritt 2. Wenn das Problem weiterhin besteht, versuchen Sie es mit Me oder wenden Sie sich an unser Support-Team: support@cudy.com.

IT: II (a) LED inizierà a lampeggiare. Quando il (b) LED e il (c) LED si accendono in modo fisso, significa che l'extender è connesso alla rete WiFi dell'host. Se il (c) LED non si accende dopo 2 minuti, ripetere il passaggio 2. Se il problema persiste, prova il Met contatta il nostro team di supporto: support@cudy.com.

ES: El (a) LED comenzará a parpadear. Cuando el (a) LED y el (III) LED se encienden de forma constante, significa que el extensor está conectado a la red WiFi de su host. Si el 🙆 LED no se enciende después de 2 minutos, vuelva a realizar el Paso 2. Si el problema persiste, pruebe el N o comuníquese con nuestro equipo de soporte: support@cudy.com.

FR: La (b) LED commencera à clignoter. Lorsque le (c) LED et le (l) LED s'allument, cela signifie que le répéteur est connecté à votre réseau WiFi hôte. Si la 🛆 LED ne s'allume pas après 2 minutes, répétez l'étape 2. Si le problème persiste, essayez la N ou contactez notre équipe d'assistance : support@cudy.com.

PT: O LED (a) começará a piscar. Quando o (b) LED e (l) LED ligam-se idos, significa que o extensor está ligado à rede Wi-Fi do anfitrião. Se o LED (A) não ligar após 2 minutos, volte a fazer o Passo 2. Se o problema se

host WiFi.

Connect your device to the extender's WiFi network. The WiFi name will be "Host WiFi name\_EXT2G" or "Host WiFi name\_EXT5G" after the configuration and the password is the same as the host WiFi.

| -               |
|-----------------|
| 4<br>Verbinder  |
| epeaters. Der W |
| nd das Passwort |
|                 |

XXXXXX-EXT5G Passwort:

|                                       | $ \begin{array}{c} 0 \\ Flash \end{array} \xrightarrow{0} Solid On $                                                                                      | a Aut                                                                                         |
|---------------------------------------|----------------------------------------------------------------------------------------------------|-----------------------------------------------------------------------------------------------|
| Connect your cor<br>network Cudy–Ex   | nputer or smartphone to the extender's<br>tender.                                                                                                    | Note: If the login window does not                                                            |
|                                       | Not connected     Image: Connections are available       Wireless Network Connection       Cudy-Extender       Image: Connect automatically       Connect | Select Wireless Extender, then                                                                |
| Methode Zwe                           | i: Verwenden des Webbrowsers (DE)<br>e den Extender neben Ihren Router und warten<br>ED dauerhaft leuchtet.                                               | 2 Starten Sie einen Webb<br>http://cudyre.net/ oder http://<br>ein. Verwenden Sie admin als F |
| /erbinden Sie Ihr<br>Netzwerk des Ext | en Computer oder Ihr Smartphone mit dem<br>enders Cudy–Extender.<br>Not connected                                                                         | Hinweis: Wenn das Anmeldefenster nicht<br>Wählen Sie Wireless Extender                        |
|                                       | Connections are available                                                                                                    | 1<br>Modus Host-Netzwer                                                                       |

Launch a web browser and enter http://cudyre.net/ or http://192.168.10.254/ in the address bar. Use admin for password to log in.

> Attp://cudyre.net/  $\rightarrow$

appear, please refer to FAQ > Q1.

۲

#### n click Next.

| Mode Host Ne   | twork Extended in                     | vetwork Summ |
|----------------|---------------------------------------|--------------|
|                |                                       |              |
| Operation Mede | <ul> <li>Wireless Extender</li> </ul> |              |
| Opertion Mode  | Wireless Extender                     |              |
|                | <ul> <li>Access Point</li> </ul>      |              |

prowser und geben Sie 192.168.10.254/ in die Adressleiste Passwort, um sich anzumelden

~ > e.net/ ۲ sword

angezeigt wird, lesen Sie bitte FAQ> Q1. aus und klicken Sie auf Weiter

| 1      | 2             | 3                |        |
|--------|---------------|------------------|--------|
| Modus  | Host-Netzwerk | Extended Network | Zusamm |
|        |               |                  |        |
| Betrie | ebsmodus 🧿 W  | ireless Extender |        |
|        | 0.7           | igangspunkt      |        |
|        | 0.7           | iaanaspunkt      |        |

Follow the step-by-step configuration and after the setup, the page below will pop up. The (III) LED will take 1-2 minutes to turn solid

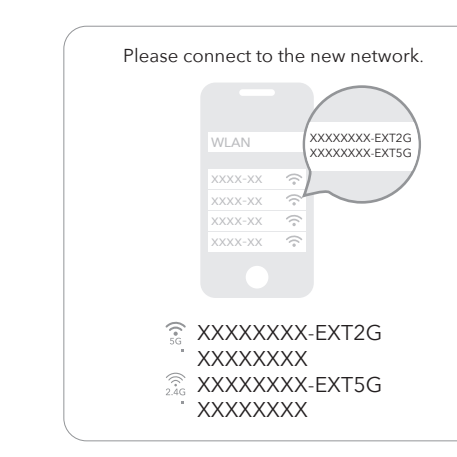

Note: Please check the information on the screen and confirm that the password is the same as the wifi password of the router. Otherwise, the extender will not be able to connect to the router WiFi.

Folgen Sie der Schritt-für-Schritt-Konfiguration und nach der Einrichtung wird die folgende Seite angezeigt. Es dauert 1-2 Minuten, bis die (III) LED durchgehend leuchtet.

|      |         | /        |          |              |
|------|---------|----------|----------|--------------|
|      | WLAN    |          | XXXXXX-E | XT2G<br>XT5G |
|      | XXX-XX  | ⇒)       |          |              |
|      | XXXX-XX | -        |          |              |
|      | XXXX-XX | ()<br>() |          |              |
|      | XXXX-XX | ()       |          |              |
|      |         |          |          |              |
| ((•  | XXXXXX  | XX-F     | XT2G     |              |
| 5G   | ~~~~~   |          | X120     |              |
|      |         |          | VTFO     |              |
| 2.4G | XXXXXX  | XXX-E    | X15G     |              |
|      |         | 12121    |          |              |

Hinweis: Bitte überprüfen Sie die Informationen auf dem Bildschirm und bestätiger Sie, dass das Passwort mit dem WLAN-Passwort des Routers übereinstimmt. Andernfalls kann sich der Repeater nicht mit dem WLAN des Routers verbinden.

4 Connect your device to the extender's WiFi network. The WiFi name will be "Host WiFi name-EXT2G" or "Host WiFi name-EXT5G" after the configuration and the password is the same as the host WiFi.

> Extended Network Name by default: XXXXXX-EXT2G XXXXXX-EXT5G Password: Same as your router Wi-Fi

Note: If you are using a Cudy router which supports whole home mesh, when you perform the WPS procedure, the router and extender will mesh together, sharing the same SSID (network name) and password.

DE: Verbinden Sie Ihr Gerät mit dem WLAN-Netzwerk des Repeaters. Der WLAN-Name lautet nach der Konfiguration "Host-WLAN-Name-EXT2G" oder "Host-WLAN-Name-EXT5G" und das Passwort ist dasselbe wie das Host-WLAN.

Hinweis: Wenn Sie einen Cudy-Router verwenden, der Whole Home Mesh unterstützt, werden Router und Extender beim Ausführen des WPS-Verfahrens ineinander greifen und dieselbe SSID (Netzwerkname) und dasselbe Passwort verwenden.

IT: Verbinden Sie Ihr Gerät mit dem WLAN-Netzwerk des Repeaters. Der WLAN-Name lautet nach der Konfiguration "Host-WLAN-Name-EXT2G" oder "Host-WLAN-Name-EXT5G" und das Passwort ist dasselbe wie das Host-WLAN.

Nota: Se si utilizza un router Cudy che supporta l'intera rete domestica, quando si esegue la procedura WPS, il router e l'extender si collegheranno insieme, condividendo lo stesso SSID (nome di rete) e la stessa password.

ES: Conecte su dispositivo a la red WiFi del extensor. El nombre WiFi será "Host WiFi name-EXT2G" o "Host WiFi name-EXT5G" después de la configuración y la contraseña es la misma que la del

Nota: Si está utilizando un enrutador Cudy que admite malla para toda la casa, cuando realice el procedimiento WPS, el enrutador y el extensor se combinarán, compartiendo el mismo SSID (nombre de red) y contraseña.

FR: Connectez votre appareil au réseau Wi-Fi du répéteur. Le nom WiFi sera "Host WiFi name-EXT2G" ou "Host WiFi name-EXT5G" après la configuration et le mot de passe est le même que le WiFi

Remarque: Si vous utilisez un routeur Cudy qui prend en charge tout le maillage de la maison, lorsque vous effectuez la procédure WPS, le routeur et l'amplificateur s'imbriquent, partageant le même SSID (nom de réseau) et mot de passe.

PT: Ligue o seu dispositivo à rede Wi-Fi do extensor. O nome WiFi será "Host WiFi name-EXT2G" ou "Host WiFi name-EXT5G" após a configuração e a palavra-passe é o mesmo que o anfitrião Wi-Fi.

Nota: Se estiver a utilizar um router Cudy que suporta toda a malha doméstica, quando efetuar o procedimento WPS, o router e o extensor irão misturar-se, partilhando o mesmo SSID (nome de rede) e senha.

Extended Network Name by default: XXXXXX-EXT2G XXXXXX-EXT5G

Password: Same as your router Wi-Fi

**5** Relocate the extender halfway between your router and the WiFi dead zone, find a good place to plug it according to the 💷 LED.

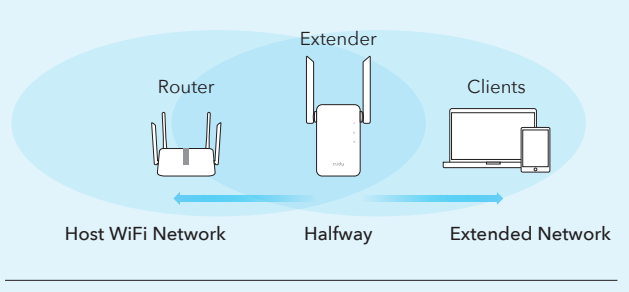

|  | Red Flash: Connecting / not connected to host Wi-F |
|--|----------------------------------------------------|
|  | Solid Red: Connected, signal is weak               |
|  | Solid Purple: Connected, signal is fair            |
|  | Solid Blue: Connected, signal is strong            |

DE: Platzieren Sie den Extender auf halbem Weg zwischen Ihrem Router und der WLAN-Totzone und finden Sie einen geeigneten Ort, um ihn gemäß der 📶 LED anzuschließen.

IT: Riposiziona l'extender a metà strada tra il router e la zona morta del WiFi, trova un buon posto per collegarlo in base al (III) LED.

**ES**: Reubique el extensor a medio camino entre su enrutador y la zona muerta WiFi, encuentre un buen lugar para enchufarlo de acuerdo con el 间 LED.

FR: Déplacez le répéteur à mi-chemin entre votre routeur et la zone morte WiFi, trouvez un bon endroit pour le brancher en fonction de la 📶 LED.

PT: Realojar o extensor a meio caminho entre o seu router e a zona morta WiFi, encontre um bom lugar para o ligar de acordo com o (III) LED.

#### 😽 Enjoy the internet!

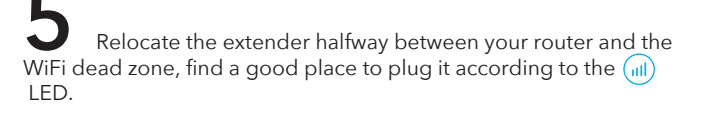

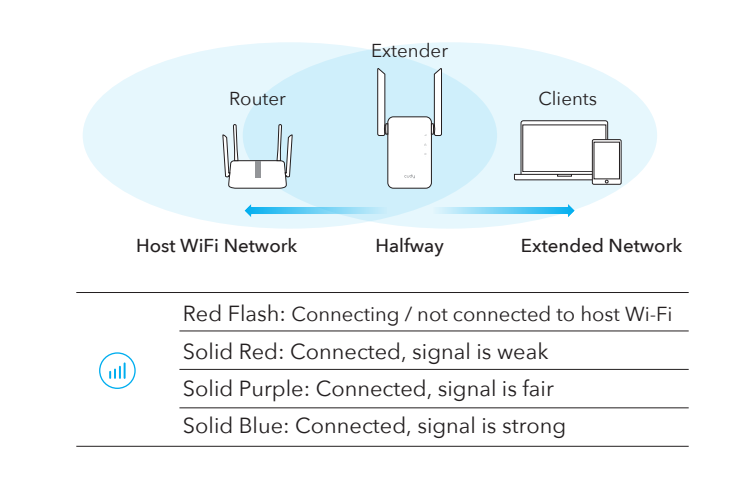

#### 😽 Enjoy the internet!

Platzieren Sie den Extender auf halbem Weg zwischen n Sie Ihr Gerät mit dem WLAN-Netzwerk des /LAN-Name lautet nach der Konfiguration Ihrem Router und der WLAN-Totzone und finden Sie einen geeigneten Ort, um ihn entsprechend der 📶 LED anzuschließen. ne\_EXT2G" oder "Host-WLAN-Name\_EXT5G" ist dasselbe wie das Host-WLAN.

Standardmäßig erweiterter Netzwerkname: XXXXXX-EXT2G

Gleich wie Ihr Router Wi-Fi

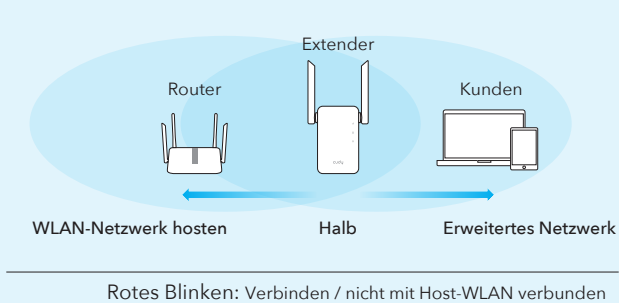

Durchgehend rot: Verbunden, Signal ist schwach Durchgehend lila: Verbunden, Signal ist in Ordnung Durchgehend blau: Verbunden, Signal ist stark

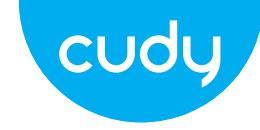

## **Quick Installation Guide**

| <ul> <li>English</li> </ul> | <ul> <li>Deutsch</li> </ul>  | <ul> <li>Italiano</li> </ul>  |
|-----------------------------|------------------------------|-------------------------------|
| <ul> <li>Español</li> </ul> | <ul> <li>Français</li> </ul> | <ul> <li>Português</li> </ul> |

## AC1200 Dual Band Wi-Fi Range Extender

#### **RE1200**

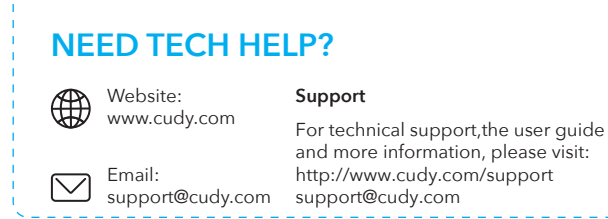

This equipment has been tested and found to comply with the limits for a Class B digital device, pursuant to part 15 of the FCC Rules. These limits are designed to provide reasonable protection against harmful interference in a residential installation. This equipment generates, uses and can radiate radio frequency energy and, if not installed and used in accordance with the instructions, may cause harmful interference to radio communications.

However, there is no guarantee that interference will not occur in a particular installation. If this equipment does cause harmful interference to radio or television reception, which can be determined by turning the equipment off and on, the user is encouraged to try to correct the interference by one or more of the following moseuror:

 Reorient or relocate the receiving antenna.
 Increase the separation between the equipment and receiver.
 Connect the equipment into an outlet on a circuit different from that to which the receiver is connected.

receiver is connected. —Consult the dealer or an experienced radio/TV technician for help. This device complies with FCC radiation exposure limits set forth for an uncontrolled environment and it also complies with Part 15 of the FCC RF Rules. This equipment must be installed and operated in accordance with provided instructions and the antenna(s) used for this transmitter must be installed to provide a separation distance of at least 20 cm from all persons and must not be co-located or operating in conjunction with any other antenna or transmitter. End-users and installers must be provided with antenna installation instructions and

Consider removing the no-collocation statement. This device complies with Part 15 of the FCC Rules. Operation is subject to the following two conditions:

 (1) this device may not cause harmful interference, and
 (2) this device must accept any interference received, including interference that may cause undesired operation

#### Any changes or modifications not expressly approved by the party responsible for compliance could void the user's authority to operate the equipment.

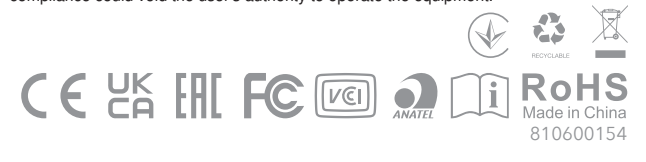

#### LED and Button

| LED   | Color                       | Status | Indication                                                                          |
|-------|-----------------------------|--------|-------------------------------------------------------------------------------------|
|       | /                           | Off    | No host Wi-Fi configuration                                                         |
|       | Red                         | Flash  | Connecting / not connected to host Wi-Fi                                            |
|       | Red                         | On     | Connected to host Wi-Fi, signal is weak                                             |
|       | Purple                      | On     | Connected to host Wi-Fi, signal is fair                                             |
|       | Blue                        | On     | Connected to host Wi-Fi, signal is good                                             |
| ۵     | /                           | Off    | Not connected to host Wi-Fi                                                         |
|       | Blue                        | Flash  | WPS in progress                                                                     |
|       |                             | On     | Connected to host Wi-Fi                                                             |
|       | /                           | Off    | No power                                                                            |
| C     |                             | Flash  | The system is booting or upgrading                                                  |
| Ŭ     | Blue                        | On     | System startup is complete                                                          |
| Reset | Long press for<br>2 seconds |        | Press and hold Reset button for 2 seconds until all the LED lights turn on and off. |
| WPS   | Press to<br>take effect     |        | Press the WPS button until WPS LED start flashing.                                  |

#### LED und Taste

| LED        | Farbe                             | Status      | Indikation                                                                                                  |
|------------|-----------------------------------|-------------|----------------------------------------------------------------------------------------------------|
|            | /                                 | Off         | Keine Host-WLAN-Konfiguration                                                                               |
|            |                                   | Blinken     | Verbinden / nicht mit Host-WLAN verbunden                                                                   |
| $\bigcirc$ | Rot                               | On          | Verbunden mit Host-WLAN, Signal schwach                                                                     |
|            | Lila                              | On          | Mit Host-WLAN verbunden, Signal ist fair                                                                    |
|            | Blau                              | On          | Mit Host-WLAN verbunden, Signal ist gut                                                                     |
| A Blau     | /                                 | Off         | Nicht mit Host-WLAN verbunden                                                                               |
|            |                                   | Blinken     | WPS läuft                                                                                                   |
|            | Blau                              | On          | Mit Host-WLAN verbunden                                                                                     |
| /          | /                                 | Off         | Keine Energie                                                                                               |
| C          | DI                                | Blinken     | Das System bootet oder wird aktualisiert                                                                    |
|            | Blau                              | On          | Systemstart ist abgeschlossen                                                                               |
| Reset      | 2 Sekund<br>lang drüd             | den<br>cken | Halten Sie die Reset-Taste 2 Sekunden lang<br>gedrückt, bis sich alle LED-Leuchten ein- und<br>ausschalten. |
| WPS        | Drücken Sie, Drü<br>um wirksam zu |             | Drücken Sie die WPS-Taste, bis die WPS-LED<br>zu blinken beginnt.                                           |

| <text><text><image/><image/><text><text></text></text></text></text>                                 | <text><image/><text><text><text></text></text></text></text> | Please connect to the new networkImage: Connect to the new networkImage: Connect to the new networkImage: Connect to the new networkImage: Connect to the new networkImage: Connect to the new networkImage: Connect to the new networkImage: Connect to the new networkImage: Connect to the new networkImage: Connect to the new networkImage: Connect to the new networkImage: Connect to the new networkImage: Connect to the new networkImage: Connect to the new networkImage: Connect to the networkImage: Connect to the network | 4 Verbinder<br>Repeaters. Der W<br>"Host-WLAN-Nam<br>und das Passwort<br>Nome<br>XXXX<br>XXXX<br>Parola<br>Come |
|----------------------------------------------------------------------------------------------------|--------------------------------------------------------------|----------------------------------------------------------------------------------------------------|----------------------------------------------------------------------------------------------------|
| <page-header><text><text><text><image/><text><text></text></text></text></text></text></page-header> | <text><image/><image/></text>                                | <text><image/><image/><text></text></text>                                                                                                    | Conecte s<br>nombre WiFi será<br>name_EXT5G" de<br>es la misma que la<br>XX2<br>XX2<br>Cor<br>Igua              |
| <text><text><image/><text><text></text></text></text></text>                                         | <text><image/><text><text><text></text></text></text></text> | <text><image/></text>                                                                                                    | Connecte<br>Le nom WiFi sera<br>name_EXT5G" ap<br>même que le WiF                                               |
| <text><text><image/><image/><text><text></text></text></text></text>                                 | <text><image/><text><text><text></text></text></text></text> | <text></text>                                                                                                    | Ligue o se<br>nome WiFi será "I<br>name_EXT5G" ap<br>mesmo que o Wil<br>Ext<br>XXX<br>XXX<br>Pas<br>San         |

Exit Seguinte

n Sie Ihr Gerät mit dem WLAN-Netzwerk des VLAN-Name lautet nach der Konfiguration me\_EXT2G" oder "Host-WLAN-Name\_EXT5G" t ist dasselbe wie das Host-WLAN.

e di rete esteso di default: XX-EXT2G XX-EXT5G

a d'ordine: e il tuo router Wi-Fi

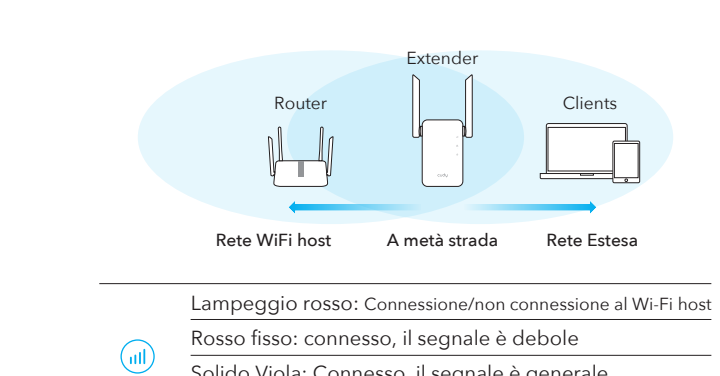

| Calida   |                   |             |               |   |
|----------|-------------------|-------------|---------------|---|
| 201100   | /iola: Connesso   | o, il segna | ale è general | е |
| Blu fiss | o: connesso, il s | egnale è    | forte         |   |

Riposizionare l'extender a metà strada tra il router e la zona

morta WiFi, trovare un buon posto per collegarlo in base al 间

#### Soditi Internet!

5

LED.

## LED e Pulsante

| LED   | Colore                           | Stato | Indicazione                                                                                                    |
|-------|----------------------------------|-------|----------------------------------------------------------------------------------------------------|
|       | /                                | Off   | Nessuna configurazione Wi-Fi host                                                                                |
|       | D                                | Flash | Connessione/non connessione al Wi-Fi host                                                                        |
|       | ROSSO                            | On    | Connesso al Wi-Fi host, il segnale è debole                                                                      |
|       | Viola                            | On    | Collegato all'host Wi-Fi, il segnale è discreto                                                                  |
|       | Blu                              | On    | Connesso all'host Wi-Fi, il segnale è buono                                                                      |
| ۵     | /                                | Off   | Non connesso al Wi-Fi dell'host                                                                                  |
|       | Pl.,                             | Flash | WPS in corso                                                                                                    |
|       |                                  | Diu   | On                                                                                                    |
| ٩     | /                                | Off   | Nessun potere                                                                                                    |
|       | DI.                              | Flash | L'avvio del sistema o l'aggiornamento                                                                            |
|       | ыu                               | On    | Avvio del sistema è completo                                                                                     |
| Reset | Premere a lungo<br>per 2 secondi |       | Tenere premuto il pulsante Reset per 2<br>secondi fino a quando tutte le luci LED<br>si accendono e si spengono. |
| WPS   | Premere per<br>avere effetto     |       | Premere il pulsante WPS fino a quando<br>il LED WPS inizia a lampeggiare.                                        |

#### su dispositivo a la red WiFi del extensor. El rá "Host WiFi name\_EXT2G" o "Host WiFi lespués de la configuración y la contraseña la del host WiFi.

ombre de red extendido por defecto: XXXX-EXT2G XXXX-EXT5G

ntraseña: ual que su enrutador Wi-Fi

ez votre appareil au réseau Wi-Fi du répéteur. "Host WiFi name\_EXT2G" ou "Host WiFi après la configuration et le mot de passe est le iFi hôte.

Nom de réseau étendu par défaut: XXXXXX-EXT2G XXXXXX-EXT5G

Mot de passe: Identique à votre routeur Wi-Fi

eu dispositivo à rede Wi-Fi do extensor. O Host WiFi name\_EXT2G" ou "Host WiFi pós a configuração e a palavra-passe é o /iFi do anfitrião.

tended Network Name by default: XXXX-EXT2G XXXX-EXT5G

ssword: me as your router Wi-Fi

5 Reubique el extensor a medio camino entre su enrutador y la zona muerta de WiFi, busque un buen lugar para enchufarlo de acuerdo con el LED 📶 .

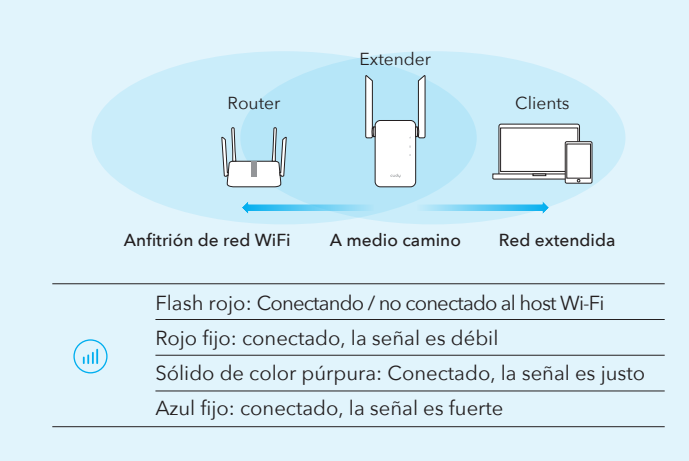

#### S Disfruta de Internet!

5 Déplacez le répéteur à mi-chemin entre votre routeur et la zone morte WiFi, trouvez un bon endroit pour le brancher en fonction de la LED (

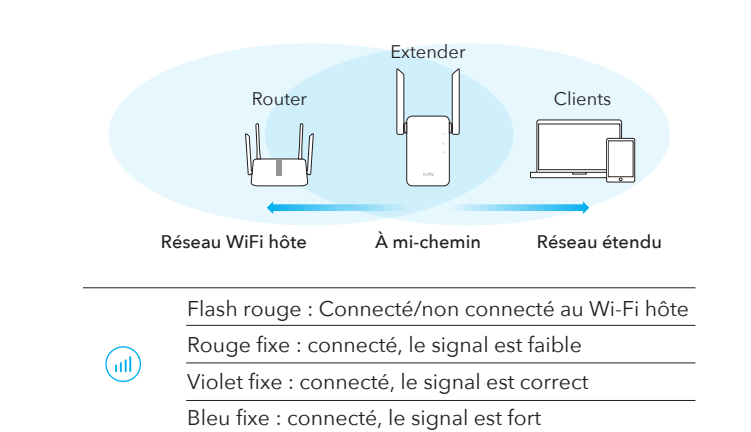

## S Enjoy the internet!

5 Realojar o extensor a meio caminho entre o seu router e a zona morta WiFi, encontrar um bom lugar para ligá-lo de acordo com o 间 LED.

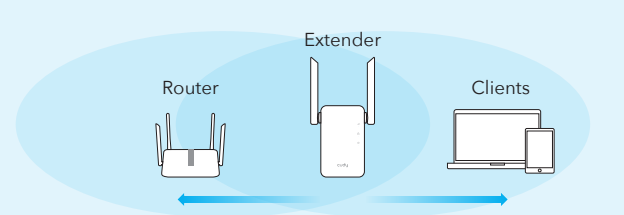

Rede WiFi de anfitrião Metade do caminho

Flash vermelho: Ligação / não ligado ao anfitrião Wi-Fi Vermelho sólido: Conectado, o sinal é fraco 

Rede Estendida

Púrpura Sólida: Conectado, o sinal é justo Azul Sólido: Conectado, o sinal é forte

## LED y Botón

| LED   | Col  | or                                | Estado         | Indicación                                                                  |
|-------|------|-----------------------------------|----------------|-----------------------------------------------------------------------------|
|       | /    |                                   | Off            | Sin configuración de Wi-Fi de host                                          |
|       |      |                                   | Destello       | Conectando / no conectado al host Wi-Fi                                     |
|       | Rojo |                                   | On             | Conectado al host Wi-Fi, la señal es débil                                  |
|       | Púrp | oura                              | On             | Conectado al host Wi-Fi, la señal es justo                                  |
|       | Azul |                                   | On             | Conectado al host Wi-Fi, la señal es buena                                  |
| ٨     | /    |                                   | Off            | No conectado a la red Wi-Fi del host                                        |
|       |      |                                   | Destello       | WPS en curso                                                                |
|       | Azul |                                   | On             | Conectado al host Wi-Fi                                                     |
|       | /    |                                   | Off            | Ningún poder                                                                |
| ٩     |      |                                   | Destello       | El sistema se inicia o mejora                                               |
|       | Azul |                                   | On             | El inicio del sistema está completo                                         |
|       |      |                                   |                | Mantenga presionado el botón de reinicio                                    |
| Reset |      | Pulsación larga<br>for 2 segundos |                | durante 2 segundos hasta que todas las<br>luces LED se enciendan y apaguen. |
| WPS   |      | Pulse p<br>surten                 | oara<br>efecto | Presione el botón WPS hasta que el<br>LED WPS comience a parpadear.         |

#### LED et Bouton

| LED        | Couleur                       | Statut   | Indication                                                                                                    |
|------------|-------------------------------|----------|----------------------------------------------------------------------------------------------------|
|            | /                             | Off      | Aucune configuration Wi-Fi hôte                                                                                                    |
| _          | Rouge                         | Clignote | r Connecté/non connecté au Wi-Fi hôte                                                                                                    |
|            | Rouge                         | On       | Hôte connecté Wi-Fi, le signal est faible                                                                                                   |
|            | Mauve                         | On       | Hôte connecté Wi-Fi, le signal est juste                                                                                                    |
|            | Bleu                          | On       | Hôte connecté Wi-Fi, le signal est bon                                                                                                    |
|            | /                             | Off      | Non connecté au Wi-Fi hôte                                                                                                    |
| <b>(A)</b> | Dia                           | Clignote | r WPS en cours                                                                                                    |
| $\smile$   | Bleu                          | On       | Connecté à l'hôte Wi-Fi                                                                                                    |
|            | /                             | Off      | Aucune puissance                                                                                                    |
| <b>(b)</b> | Dia                           | Clignote | r Le système démarre ou la mise à niveau                                                                                                    |
| Ŭ          | Bleu                          | On       | Le démarrage du système est terminé                                                                                                    |
| Reset      | Long pour 2<br>secondes       |          | opuyez et maintenez enfoncé le bouton de<br>initialisation pendant 2 secondes jusqu'à ce<br>Je toutes les lumières LED allumer et éteindre. |
| WPS        | Appuyez pour<br>prendre effet |          | ppuyez sur le bouton WPS jusqu'à ce<br>Je la LED WPS commence à clignoter.                                                                  |

#### LED e Botão

| LED   | Color                            | Status | Indication                                                                                                |
|-------|----------------------------------|--------|----------------------------------------------------------------------------------------------------|
|       | /                                | Fora   | Sem configuração Wi-Fi de anfitrião                                                                       |
|       |                                  | Flash  | Ligação / não ligado ao anfitrião Wi-Fi                                                                   |
|       | Vermelho                         | Em     | Ligado ao anfitrião Wi-Fi, o sinal é fraco                                                                |
|       | Roxo                             | Em     | Ligado ao anfitrião Wi-Fi, o sinal é justo                                                                |
|       | Azul                             | Em     | Ligado ao anfitrião Wi-Fi, o sinal é bom                                                                  |
|       | /                                | Fora   | Não ligado ao anfitrião Wi-Fi                                                                             |
| A     |                                  | Flash  | WPS em curso                                                                                              |
|       | Azul                             | Em     | Conectado ao anfitrião Wi-Fi                                                                              |
|       | /                                | Fora   | Sem energia                                                                                               |
| U     | A                                | Flash  | O sistema está a arrancar ou a atualizar                                                                  |
|       | Azul                             | Em     | A startup do sistema está completa                                                                        |
| Reset | Longa pressão para<br>2 segundos |        | Prima e mantenha o botão Reset<br>durante 2 segundos até que todas as<br>luzes LED se aliguem e se aplam. |
| WPS   | Pressione<br>fazer efeito        | para   | Prima o botão WPS até que o LED WPS comece a piscar.                                                      |

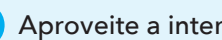

# Regulatory Compliance\_RE1200/RE1800

# FCC compliance information statement

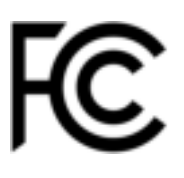

Product name: AC1200 Wi-Fi Range Extender/AX1800 Wi-Fi 6 Range Extender

Model Number: RE1200/RE1800

Responsible party: Shenzhen Cudy Technology Co., Ltd.

**Address:** Room A606, Gaoxinqi Industrial Park, Liuxianyi Road, Baoan 67 District, Shenzhen, China

Website: https://www.cudy.com

Tel: +86 755 8600 8993

### Email: support@cudy.com

This equipment has been tested and found to comply with the limits for a Class B digital device, pursuant to part 15 of the FCC Rules. These limits are designed to provide reasonable protection against harmful interference in a residential installation. This equipment generates, uses and can radiate radio frequency energy and, if not installed and used in accordance with the instructions, may cause harmful interference to radio communications. However, there is no guarantee that interference will not occur in a particular installation. If this equipment does cause harmful interference to radio or television reception, which can be determined by turning the equipment off and on, the user is encouraged to try to correct the interference by one or more of the following measures:

- Reorient or relocate the receiving antenna.
- Increase the separation between the equipment and receiver.
- Connect the equipment into an outlet on a circuit different from that to which the receiver is connected.
- Consult the dealer or an experienced radio/TV technician for help.

This device complies with part 15 of the FCC Rules. Operation is subject to the following two conditions:

1. This device may not cause harmful interference.

2. This device must accept any interference received, including interference that may cause undesired operation.

Any changes or modifications not expressly approved by the party responsible for compliance could void the user's authority to operate the equipment.

**Note:** The manufacturer is not responsible for any radio or TV interference caused by unauthorized modifications to this equipment. Such modifications could void the user's authority to operate the equipment.

## FCC RF Radiation Exposure Statement

This equipment complies with FCC RF radiation exposure limits set forth for an uncontrolled environment. This device and its antenna must not be co-located or operating in conjunction with any other antenna or transmitter.

'To comply with FCC RF exposure compliance requirements, this grant is applicable to only Mobile Configurations. The antennas used for this transmitter must be installed to provide a separation distance of at least 20 cm from all persons and must not be co-located or operating in conjunction with any other antenna or transmitter.'

We, **Shenzhen Cudy Technology Co., Ltd.**, has determined that the equipment shown as above has been shown to comply with the applicable technical standards, FCC part 15. There is no unauthorized change is made in the equipment and the equipment is properly maintained and operated.

Issue Date: 2024-05-06

## **CE Mark Warning**

CE

This is a class B product. In a domestic environment, this product may cause radio interference, in which case the user may be required to take adequate measures.

## **Operating Frequency (Maximum transmitted power)**

2400 MHz - 2483.5 MHz: 20dBm 5150 MHz - 5250 MHz: 23dBm 5250 MHz - 5350 MHz: 20dBm 5470 MHz - 5725 MHz: 20dBm

## Frequency band 5150 - 5250 MHz:

Indoor use: Inside buildings only. Installations and use inside road vehicles and train carriages are not permitted. Limited outdoor use: If used outdoors, equipment shall not be attached to a fixed installation or to the external body of road vehicles, a fixed infrastructure or a fixed outdoor antenna. Use by unmanned aircraft systems (UAS) is limited to within the 5170 - 5250 MHz band.

## Frequency band: 5250 - 5350 MHz:

Indoor use: Inside buildings only. Installations and use in road vehicles, trains and aircraft are not permitted. Outdoor use is not permitted.

### Frequency band: 5470 - 5725 MHz:

Installations and use in road vehicles, trains and aircraft and use for unmanned aircraft systems (UAS) are not permitted.

## **EU Declaration of Conformity**

Cudy hereby declares that the device is in compliance with the essential requirements and other relevant provisions of Directive 2014/53/EU, directive 2011/65/EU, directive (EU) 2015/863.

The original EU Declaration of Conformity can be found at http://www.cudy.com/ce

## **RF Exposure Information**

This device meets the EU requirements (2014/53/EU Article 3.1a) on the limitation of exposure of the general public to electromagnetic fields by way of health protection.

The device complies with RF specifications when the device is used at 20 cm from your body.

## **National Restrictions**

**Attention:** This device may only be used indoors in all EU member states and EFTA countries, and Northern Ireland.

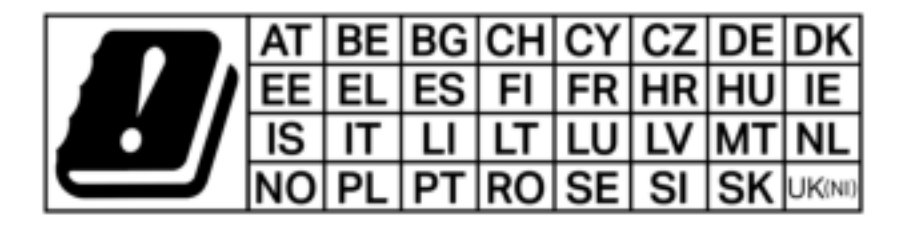

# UK CA

Attention: This device may only be used indoors in Great Britain.

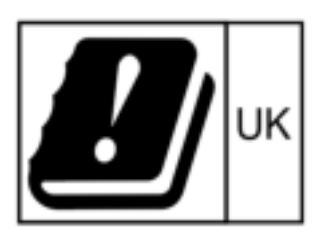

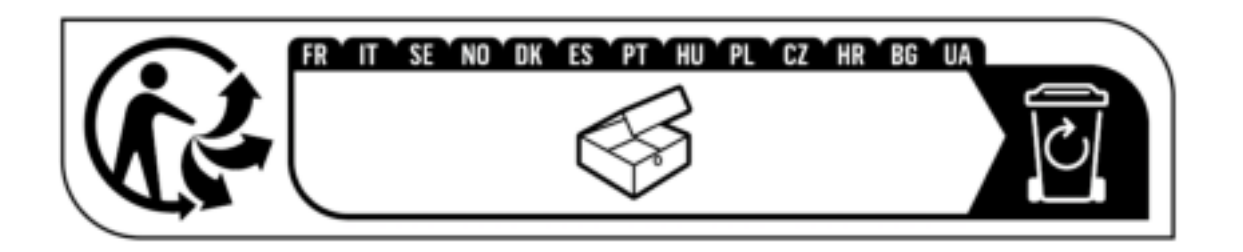

# **Canadian Compliance Statement**

This device complies with Industry Canada license-exempt RSS standard(s). Operation is subject to the following two conditions:

1. This device may not cause interference.

2. This device must accept any interference, including interference that may cause undesired operation of the device.

Le présent appareil est conforme aux CNR d'Industrie Canada applicables aux appareils radio exempts de licence. L'exploitation est autorisée aux deux conditions suivantes:

1. l'appareil ne doit pas produire de brouillage.

2. l'utilisateur de l'appareil doit accepter tout brouillage radioélectrique subi, meme si le brouillage est susceptible d'en compromettre le fonctionnement.

## **Caution:**

The device for operation in the band 5150 - 5250 MHz is only for indoor use to reduce the potential for harmful interference to co-channel mobile satellite systems.

DFS (Dynamic Frequency Selection) products that operate in the bands 5250 - 5350 MHz, 5470 - 5600 MHz, and 5650 - 5725 MHz.

## Avertissement:

L'appareil destiné à fonctionner dans la bande 5150 - 5250 MHz est uniquement destiné à une utilisation en intérieur afin de réduire le risque d'interférence nuisible aux systèmes par satellite mobiles co-canaux.

Les produits utilisant la technique d'atténuation DFS (sélection dynamique des fréquences) sur les bandes 5250 - 5350 MHz, 5470 - 5600 MHz et 5650 - 5725 MHz.

## **Radiation Exposure Statement:**

This equipment complies with IC radiation exposure limits set forth for an uncontrolled environment. This equipment should be installed and operated with a minimum distance of 20 cm between the radiator & your body.

## Déclaration d'exposition aux radiations:

Cet équipement est conforme aux limites d'exposition aux rayonnements IC établies pour un environnement non contrôlé. Cet équipement doit être installé et utilisé avec un minimum de 20 cm de distance entre la source de rayonnement et votre corps.

## Industry Canada Statement

CAN ICES-3 (B)/NMB-3(B)

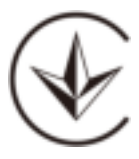

Продукт сертифіковано згідно с правилами системи УкрСЕПРО на відповідність вимогам нормативних документів та вимогам, що передбачені чинними законодавчими актами України.

# EHC

## Anatel

Este equipamento não tem direito à proteção contra interferência prejudicial e não pode causar interferência em sistemas devidamente autorizados.

Para maiores informações, consulte o site da ANATEL – www.anatel.gov.br

## **Safety Information**

- $\cdot$  Keep the device away from water, fire, humidity or hot environments.
- $\cdot\,$  Do not attempt to disassemble, repair, or modify the device.
- $\cdot\,$  Do not use the device where wireless devices are not allowed.
- Make sure the power socket has a good contact with the ground.
- · Operating Temperature: 0°C ~ 40°C. (32°F ~ 104°F)

• This product uses radios and other components that emit electromagnetic fields. Electromagnetic fields and magnets may interfere with pacemakers and other implanted medical devices. Always keep the product and its power adapter more than 15 cm (6 inches) away from any pacemakers or other implanted medical devices. If you suspect your product is interfering with your pacemaker or any other implanted medical device, turn off your product and consult your physician for information specific to your medical device.

Please read and follow the above safety information when operating the device. We cannot guarantee that no accidents or damage will occur due to improper use of the device. Please use this product with care and operate at your own risk.

# Explanations of the symbols on the product label

Note: The product label can be found at the bottom of the product and its I.T.E. power supply. Symbols may vary from products.

| Symbol | Explanation               |
|--------|---------------------------|
|        | Class II equipment        |
|        | Energy efficiency Marking |

| VI               |                                                                                                    |
|------------------|----------------------------------------------------------------------------------------------------|
|                  | Direct current                                                                                                    |
| �-€-\$           | Polarity of DC power connector                                                                                                    |
| $\bigtriangleup$ | For indoor use only                                                                                                    |
| Â                | Caution                                                                                                    |
| ĺĺ               | Operator's manual                                                                                                    |
|                  | RECYCLING<br>This product bears the selective<br>sorting symbol for Waste electrical<br>and electronic equipment (WEEE).<br>This means that this product must be<br>handled pursuant to European<br>directive 2012/19/EU in order to be<br>recycled or dismantled to minimize<br>its impact on the environment. User<br>has the choice to give his product to<br>a competent recycling organization<br>or to the retailer when he buys a new<br>electrical or electronic equipment. |
|                  | Recycling                                                                                                    |

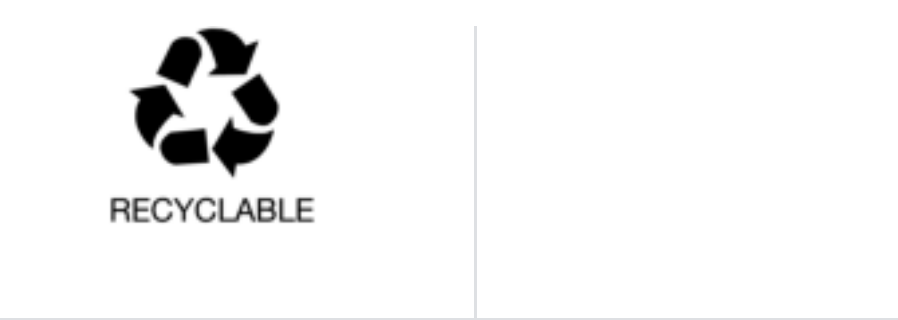